## ScienceDirectを学認によるアクセスで使用する方法

I. データベースリンク集から、ScienceDirect のリンクをクリックします

| <u>ScienceDir</u> | rect II 人 | Elsevier社発<br><u>ScienceDire</u><br>学認を利用し<br>※ <b>学園構成</b> 員 | 行の雑誌の閲覧ができ<br><u> まで無料で全文にアグ</u><br>たリモートアクセス<br>はの利用不可 | きる。<br>フセスすることが可能なタイトル<br>について |         |     |      |          |
|-------------------|-----------|---------------------------------------------------------------|---------------------------------------------------------|--------------------------------|---------|-----|------|----------|
| 利用範囲              | 学内        |                                                               | 学外アクセス                                                  | 学認                             | 同時アクセス数 | 無制限 | 本文閲覧 | △ (一部ОК) |

2. ScienceDirect 画面に右上に表示されている「Sign in」をクリックします

| <i>B</i> . | ScienceDirect                       | Journals                              | & Books     | Help     | My account | <b>童</b> Sign in |
|------------|-------------------------------------|---------------------------------------|-------------|----------|------------|------------------|
|            | Search for peer-reviewed journal ar | ticles and book chapters (including o | open access | content) |            |                  |
|            | Find articles with these terms      | In this journal or book title         | Author(s)   |          |            |                  |
|            |                                     |                                       |             |          |            |                  |
|            | Advanced search                     |                                       |             |          | Q Search   |                  |

3. 表示される画面の「Organization name or email」に「musashi」と入力します

| ×<br>ELSEVIER                                                                                                    |
|----------------------------------------------------------------------------------------------------|
| Find your organization                                                                                                    |
| To access Elsevier content through your organization, enter your organization name or email address, ther select it from the list. |
| Once authenticated you will be sent back to Elsevier to continue.                                                                  |
| Organization name or email                                                                                                    |
| Submit and continue 🛪                                                                                                    |
| Get help with access                                                                                                    |

4.「musashi」と入力し、表示される候補から「Musashi Academy(Musahi University)」を クリックします /

| ×<br>ELSEVIER                                                                                                    |
|----------------------------------------------------------------------------------------------------|
| Find your organization                                                                                                    |
| To access Elsevier content through your organization, enter your organization name or email address, then select it from the list. |
| Once authenticated you will be sent back to Elsevier to continue.                                                                  |
| Organization name or email<br>musashi                                                                                              |
| Musashi Academy (Musashi University)                                                                                               |
| Musashino Red Cross Hospital                                                                                                    |
| Submit and continue 🔊                                                                                                    |
| Get help with access                                                                                                    |

 「武蔵学園 学認ログイン」画面が表示されるので、 自分の Musashi-ID (Musashi-ID は@以下は不要)、 パスワードを入力して、「ログイン」ボタンをクリック します

※初回ログインのみ使用条件の同意を求められる 画面が表示されます。 「使用条件に同意します」にチェックを入れ、 「確認」ボタンをクリックします。

| ユーザ名とパスワードを入力して"ログイン"ボタンを押下してください。<br>ELSEVIER<br>Access Elsevier products using your institutional credentials<br>コーザ名 | ユーザ&とパスワードを入力して"ログインボタンを押下してください。<br>ELSEVIER<br>Access Elsevier products using your institutional credentials:<br>コーダ&<br>I<br>フード<br>ロクイン状態を記憶しない |                                 | <ul> <li>         ・ 一〇一一一〇一一〇一一〇一一〇一一〇一一〇一一〇一一〇一一〇一一〇一一〇一一〇</li></ul> | 学園<br>窓ログイン<br>ス: Elsevier |
|----------------------------------------------------------------------------------------------------|----------------------------------------------------------------------------------------------------|---------------------------------|-----------------------------------------------------------------------|----------------------------|
| ELSEVIER<br>Access Elsevier products using your institutional credentials<br>2-9%                                       | ELSEVIER<br>Access Elsevier products using your institutional credentials.<br>ユーダA<br>「<br>アスフード<br>「<br>ログイン状態を記憶しない                               | ユーザ名とパスワード                      | を入力して"ログイン"ボタン                                                        | ンを押下してください。                |
| Access Elsevier products using your institutional credentials                                                           | Access Elsevier products using your institutional credentials<br>ユーザ名<br>/(スワード<br>D ログイン状態を記憶しない                                                   | ELSEVIER                        |                                                                       |                            |
|                                                                                                    |                                                                                                    | Access Elsevier product<br>ユーザ名 | s using your institutional cr                                         | edentials                  |

6. ログインに成功すると、右上に「アカウント名」と「Musashi University」と表示され ます

| ScienceDirect                                                                                                    | Journals & Books 🕜 Help 🔍 🏛 Musashi University                                                                                                    |
|----------------------------------------------------------------------------------------------------|----------------------------------------------------------------------------------------------------|
| Search for peer-reviewed journal articles and book chap<br>Find articles with these terms In this journal or book title                               | pters (including open access content)                                                                                                    |
|                                                                                                    |                                                                                                    |
| 7. ログアウトするときは、「アカウント名」を<br>クリックして「Sign Out」をクリックします                                                                                                   | Journals & Books () Help ()<br>@musashi.jp<br>My account<br>Sign out<br>My account<br>My library @ee<br>Recommendations<br>Search history<br>Reading history<br>Manage alerts<br>Purchased articles 7<br>Privacy center 7 |
| 8. 同じ端末から「Sign in」したとき、右の<br>画面が表示される場合があります。<br>「武蔵学園 (Musashi University)」を<br>クリックすると「武蔵学園 学認ログイン<br>画面が表示されるので Musashi-ID・<br>パスワードを入力して、ログインできます | X<br>ELSEVIER<br>Access through your organization<br>You will be sent to                                                                                                    |